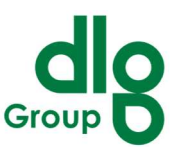

Die DLG-App kann auf Dänisch, Englisch und Deutsch verwendet werden. Um die Sprache der App zu ändern, müssen die Benutzer die Einstellungen auf ihrem Gerät aktualisieren. Die Änderung der Sprache einer nativen App durch Anpassung der Spracheinstellungen des Geräts hängt im Allgemeinen vom Betriebssystem (iOS oder Android) ab, das Gerät verwendet. Hier ist eine schrittweise Anleitung für beide Plattformen:

#### Für iOS-Geräte:

1. Öffnen Sie die Einstellungen: Suchen und tippen Sie auf dem Startbildschirm auf die "Einstellungen"-App.

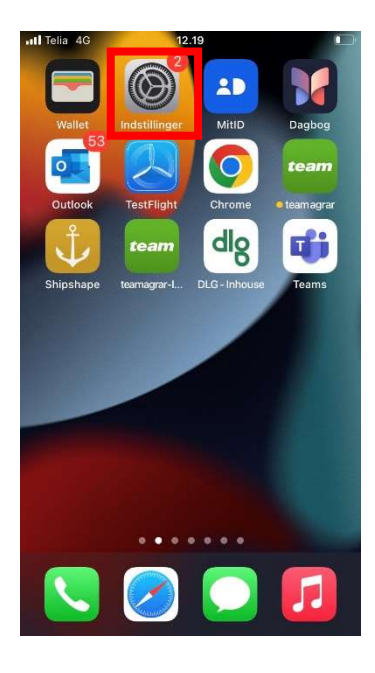

2. Gehe zu Allgemein: Scrollen Sie nach unten und tippen Sie auf "Allgemein".

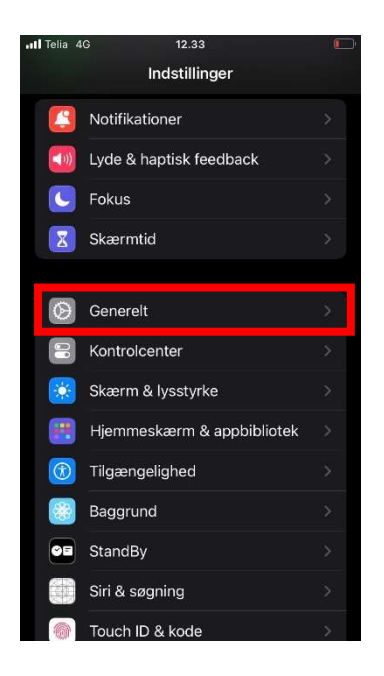

Das Dokument ist aktuell zum 21-06-24. Wenn Sie Fragen haben, können Sie uns gerne kontaktieren.kundeportal@dlg.dk.

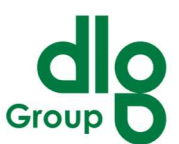

3. Wähle Sprache & Region: Tippen Sie auf "Sprache & Region".

| Telia 4G        | 12.33               |             |
|-----------------|---------------------|-------------|
|                 | Generelt            |             |
| Opdater i bag   | grunden             | >           |
|                 |                     |             |
| Dato & tid      |                     | >           |
| Tastatur        |                     | >           |
| Skrifter        |                     | >           |
| Sprog & områ    | de                  | <b>&gt;</b> |
| Ordbog          |                     | >           |
|                 |                     |             |
| VPN og Admir    | nistration af enhed | >           |
|                 |                     |             |
| Juridisk og re  | gulativer           | ×           |
|                 |                     |             |
| Overfør eller r | nulstil iPhone      | >           |
|                 |                     |             |
|                 |                     |             |

4. Ändere die iPhone-Sprache: Wählen Sie Ihre gewünschte Sprache aus der Liste.

| II Telia 4G                  | 12.27                                           |           | III Telia 4G                                                         | 12.28                                | 0       | 🛛 📶 Telia 4G                     | 12.20          | Ē       |
|------------------------------|-------------------------------------------------|-----------|----------------------------------------------------------------------|--------------------------------------|---------|----------------------------------|----------------|---------|
| 🕻 Generelt                   | Sprog & område                                  | Rediger   | Ceneral Lange                                                        | uage & Region                        | Edit    |                                  | Sprog & område |         |
| FORETRUKN                    | E SPROG                                         |           | PREFERRED LANGU                                                      | AGES                                 |         | FORETRUKN                        |                |         |
| Dansk                        |                                                 |           | English                                                              |                                      | Ξ       | English<br>Engelsk               |                |         |
| English                      |                                                 | =         | Dansk<br>Danish                                                      |                                      | Ξ       | Dansk<br>iPhone-sprog            |                |         |
| Deutsch                      |                                                 | =         | Deutsch<br>German                                                    |                                      |         | Deutsch<br>Tysk                  |                |         |
| Українськ                    | a                                               |           | Українська<br><sub>Ukrainian</sub>                                   |                                      |         | Українськ<br><sup>Ukrainsk</sup> |                |         |
| Tilføi sprog                 |                                                 |           |                                                                      |                                      |         | Tilføj sprog                     |                |         |
| Apps og web<br>listen, som d | steder bruger det første spr<br>e understøtter. |           | Apps and websites websites websites websites this list that they sup | will use the first languag<br>pport. | ge in   | Apps og web<br>listen, som de    |                |         |
| Område                       | Da                                              | nmark >   | Region                                                               | Denr                                 | mark >  | Område                           |                |         |
| Kalender                     | Grego                                           |           | Calendar                                                             | Grego                                | orian > |                                  |                |         |
| Temperatu                    | ır                                              | °C >      | Temperature                                                          |                                      | °C >    |                                  | Fortsæt        |         |
| Målesyste                    | m N                                             | letrisk > | Measurement S                                                        | ystem M                              | etric > | Malesvstei                       | m              | Metrisk |
| Første dag                   | iuae m                                          | andaq >   | First Day of Wee                                                     | ek Mor                               | nday >  |                                  | Annuller       |         |

5. Warten Sie, bis das Gerät aktualisiert wird: Ihr iPhone wird nun einige Momente benötigen, um zur neuen Sprache zu wechseln. Diese Änderung wirkt sich auch auf die Sprache von Apps aus, die die ausgewählte Sprache unterstützen.

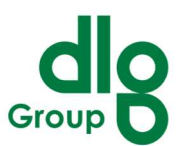

#### Für Android-Geräte:

**3.** Öffnen Sie die Einstellungen: Suchen und tippen Sie auf dem Startbildschirm oder im App-Drawer auf die "Einstellungen"-App.

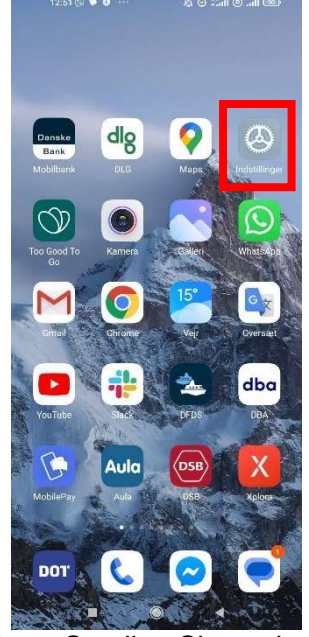

 Gehe zu System: Scrollen Sie nach unten und tippen Sie auf "System" (dies kann unter "Allgemeine Verwaltung" auf einigen Geräten sein).

|                   | Indstillinger            |           |   |    | Indstil                       | linger          |  |
|-------------------|--------------------------|-----------|---|----|-------------------------------|-----------------|--|
| Q                 | Søg i indstillinger      |           | 2 | ۲  | Skærm                         |                 |  |
|                   | Om telefon               | Opdate    |   | () | Lyd og vibratio               | n               |  |
| t                 | System-apps-opdatering   |           | > |    | Meddelelser og                | y kontrolcenter |  |
| 0                 | Sikkerhedsstatus         |           | > | •  | Startskærm                    |                 |  |
|                   |                          |           |   | -  | Baggrundsbille                | de              |  |
|                   | SIM-kort & mobile netvær | k         | > |    | Temaer                        |                 |  |
| (11-              | Wi-Fi                    | Släet fra | > |    |                               |                 |  |
| *                 | Bluetooth                | Slået fra | > | 0  | Adgangskoder                  | og sikkerhed    |  |
| ග                 | Portabelt hotspot        | Slået fra | > | 0  | Beskyttelse af<br>oplysninger | personlige      |  |
| $\langle \rangle$ | Forbindelse & deling     |           | > |    | Batteri og ydee               | vne             |  |
|                   |                          |           |   | 0  | Apps                          |                 |  |
|                   | Lås skærm                |           | > | 0  | Yderligere inds               | tillinger       |  |
|                   | Skærm                    |           | 2 |    |                               |                 |  |

5. Wähle Sprache & Eingabe: Tippen Sie auf "Sprache & Eingabe".

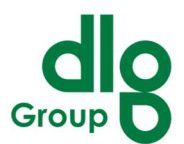

| 12:53 🕲 🎔 🔮 …           | ④ 🕅 🕄 🖉 🎘  |
|-------------------------|------------|
| $\leftarrow$            |            |
| Yderligere inds         | stillinger |
| Dato og tid             | >          |
| Sprog og indtastning    | >          |
| Region                  | Ukraine >  |
|                         |            |
| Gestusgenveje           | >          |
| LED-lys                 | >          |
| Kvikbold                | >          |
| Enhåndstilstand         | >          |
| Rens højttaler          | >          |
| Hjælpefunktioner        | >          |
| Forskøn til videoopkald | >          |
| Hukommelsesudvidelse    | >          |
|                         |            |

6. Ändere die Sprache: Tippen Sie auf "Sprachen".

| ←                                      |          |
|----------------------------------------|----------|
| Sprog og indtasti                      | ning     |
| SPROG                                  |          |
| Sprog                                  | Dansk >  |
|                                        |          |
| INPUT-METODER                          |          |
| Aktuelt tastatur                       | Gboard 🗘 |
| Administrer tastaturer                 | >        |
| YDERLIGERE TASTATURINDSTILLINGER       |          |
| Stavekontrol<br>Stavekontrol på Gboard | >        |
| AutoFyld-tjeneste<br>Google            | >        |
| Tekst-til-tale-output                  | >        |
| Tastatur, mus og track pad             | У        |
|                                        |          |

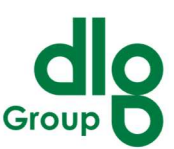

8. Fügen Sie eine neue Sprache hinzu, indem Sie auf "Sprache hinzufügen" tippen und Ihre gewünschte Sprache auswählen.Ziehen Sie die neue Sprache an die Spitze der Liste, um sie als Standard festzulegen.

| 12:53 🕲 🗣 🛢 … 🖉 🖉 🖓 👘 and 💷 | 12:53 PM © ♥ ♥ ··· 及 ♡ ∷all @ .all 📼 | 12:53 PM 🧐 🍽 🚥 🖉 🛱 📶 🛞 🕅 🕮           |
|-----------------------------|--------------------------------------|--------------------------------------|
| ←                           | ← Languages                          | $\leftarrow$                         |
| Sprog                       | Melayu                               | Languages & input                    |
| Azərbaycan                  | Bosanski                             | LANGUAGES                            |
| Melayu                      | Català                               | Languages English (United States) >  |
| Bosanski                    | Čeština                              | INPUT METHODS                        |
| Català                      | Dansk                                | Current Keyboard Gboard 3            |
| Čeština                     | Deutsch                              | Manage keyboards                     |
| ✓ Dansk                     | Eesti                                | ADDITIONAL KEYBOARD SETTINGS         |
| Deutsch                     | English (Australia)                  | Spell checker > Gboard spell checker |
| Eesti                       | English (India)                      | Autofill service >                   |
| English (Australia)         | English (United Kingdom)             | Text-to-speech output                |
| English (India)             | ✓ English (United States)            | Keyboard, mouse, and track pad       |
|                             |                                      | <b>_</b><br>∎ ⊚ ∢                    |

**9. Warten Sie, bis das Gerät aktualisiert wird:** Ihr Android-Gerät wendet die neue Sprache sofort an. Diese Änderung wirkt sich auch auf die Sprache von Apps aus, die die ausgewählte Sprache unterstützen.

#### Zusätzliche Hinweise:

Neustarten der App: In einigen Fällen müssen Sie die App möglicherweise neu starten, damit die Sprachänderung wirksam wird.

Aktualisieren der App: Stellen Sie sicher, dass die App auf die neueste Version aktualisiert ist, da neuere Versionen wahrscheinlich mehrere Sprachen unterstützen.

Durch Befolgen dieser Schritte können Sie die Spracheinstellungen auf Ihrem Gerät ändern, wodurch sich die Sprache von nativen Apps ändert, die mehrere Sprachen unterstützen.